Problem :

## **BUSINESS ADVISOR SERVICE CO.**

Unit 1104 Crawford House, 70 Queen's Road Central, Hong Kong TeL: 852-25032568 Fax: 2503 5568

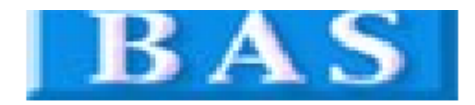

Balance Due (HKD)

\$850.00

|          |                          |           |           | Invoice          |            |      |          |  |
|----------|--------------------------|-----------|-----------|------------------|------------|------|----------|--|
| A 8      | B Group                  |           |           | Invoice No#      | R15577     |      |          |  |
| 180      | 1 Wing On Centre,        | atral     |           | Date             | 17/04/2014 |      |          |  |
| Hon      | g Kong                   |           | Your Ref# |                  |            |      |          |  |
|          |                          |           |           | Our Ref#         |            |      |          |  |
|          |                          |           |           | Credit Terms     | Cash       |      |          |  |
|          |                          |           |           | Salesperson      |            |      |          |  |
| Tel      | :                        |           |           | Job Code         |            |      |          |  |
| SN;      | # Product ID De          | scription | Qty U M   | Unit Price       | Amount     | Тах  | Тах      |  |
| 1        | K1-Books 1st Boo<br>Term | ks 書薄費    | 1         | \$850.00         | \$850.00   | 0%   | 0%       |  |
| Comments |                          |           |           | Total Before Tax |            |      | \$850.00 |  |
| ????     | ????                     | - 不能顯示由文字 |           |                  | Тах        | \$   | ;0.00    |  |
|          |                          | 个船额小牛文子   |           | Т                | ax 2       | \$   | 0.00     |  |
|          |                          | /         |           | Total After      | Тах        | \$85 | 0.00     |  |
| TERM     | IS & CONDITIONS (##X #   | 朔         |           | Amount           | Paid       | \$   | 0.00     |  |

1. 發展十四天內到期, 邊解和息2% 2. Any goods delivered remain the property of "中國招商局" until full payment has been received.

3. Please make cheque payments payable to : 匯才電腦公司

4. E & O.E.

## Solution :

| zy Ezy Invoice 13 (C/S Version) : ABC                                                  |                                           |  |  |  |  |  |  |
|----------------------------------------------------------------------------------------|-------------------------------------------|--|--|--|--|--|--|
| Database Documents Receipts/ Payments Go To                                            | Help                                      |  |  |  |  |  |  |
| Close Documents Rcpts/ Pymts Customers Vendo                                           | ors Inventory History Reports             |  |  |  |  |  |  |
| Documents                                                                              | Receipts/ Payments                        |  |  |  |  |  |  |
| Add New Estimate                                                                       | New Receipt From Customer                 |  |  |  |  |  |  |
| Add New Invoice                                                                        | New Payment To Vendor                     |  |  |  |  |  |  |
| Add A New Invoice From Another Document                                                | Search, Edit or Email Receipts & Payments |  |  |  |  |  |  |
| Add A New Credit Note                                                                  | Email                                     |  |  |  |  |  |  |
| Add A New Purchase Order                                                               | Send a Quick Email                        |  |  |  |  |  |  |
| Search, Add, Edit Invoices & Other Documents                                           | Send Customer Statements                  |  |  |  |  |  |  |
| Database : Business Advisor Service Co., Lo                                            | ogged on as : ABC                         |  |  |  |  |  |  |
|                                                                                        |                                           |  |  |  |  |  |  |
|                                                                                        |                                           |  |  |  |  |  |  |
|                                                                                        |                                           |  |  |  |  |  |  |
| Ezy Invoice 13 (C/S Version) : ABC<br>Database Documents Receipts/ Payments Go To Help |                                           |  |  |  |  |  |  |
| Close Documents Ronts/ Pyrnts Oustomers Vendors Inventory History Ren                  | ants Statements Help Ext                  |  |  |  |  |  |  |

| cuments                                                                        |                                                                                                    | Receipts/                                                                                                    | Payments                                                                                                    |                                      |            |                 |                                                                                                    |                                                                            |                                                                                                    |                                                                                                    |
|--------------------------------------------------------------------------------|----------------------------------------------------------------------------------------------------|----------------------------------------------------------------------------------------------------|----------------------------------------------------------------------------------------------------|--------------------------------------|------------|-----------------|----------------------------------------------------------------------------------------------------|----------------------------------------------------------------------------|----------------------------------------------------------------------------------------------------|----------------------------------------------------------------------------------------------------|
| Add New Estimate Add New Invoice                                               |                                                                                                    | New Receipt                                                                                                    | From Customer                                                                                                    |                                      |            |                 |                                                                                                    |                                                                            |                                                                                                    |                                                                                                    |
|                                                                                |                                                                                                    | New Paymen                                                                                                    | New Payment To Vendor                                                                                                    |                                      |            |                 |                                                                                                    |                                                                            |                                                                                                    |                                                                                                    |
| A New Invoice From Another Docu                                                | iment                                                                                                    | Search, Edit                                                                                                    | or Email Receipts & Payme                                                                                                    | ents                                 |            |                 |                                                                                                    |                                                                            |                                                                                                    |                                                                                                    |
| A New Credit Note                                                              |                                                                                                    | <u> </u>                                                                                                    |                                                                                                    |                                      | _/         |                 |                                                                                                    |                                                                            |                                                                                                    |                                                                                                    |
| A New Pur                                                                      |                                                                                                    | _                                                                                                    | -                                                                                                    |                                      | /          |                 |                                                                                                    |                                                                            |                                                                                                    |                                                                                                    |
| + 2                                                                            | - 🗟                                                                                                    |                                                                                                    |                                                                                                    | 🛃 📮                                  | /          |                 |                                                                                                    |                                                                            |                                                                                                    |                                                                                                    |
| rch, Add, E                                                                    | Hete Refresh                                                                                                    | h   First Pr                                                                                                    | evious Next Last                                                                                                    | Receipts Close                       |            |                 |                                                                                                    |                                                                            |                                                                                                    |                                                                                                    |
|                                                                                | · Doc. Dat                                                                                                    | te 👻 Any                                                                                                    | Date 👻                                                                                                    | ¥                                    | 🦳 And      | Customer Is     | 7                                                                                                    | Search                                                                     | Show All                                                                                                    |                                                                                                    |
| abase : N                                                                      |                                                                                                    | Preview Pr                                                                                                    | int Email                                                                                                    | Ontions & Lavouts                    | Auto Ref   | resh List After | Edits                                                                                                    |                                                                            |                                                                                                    |                                                                                                    |
|                                                                                | - 1                                                                                                    |                                                                                                    |                                                                                                    |                                      | V Maco Ren | resh Ebernicer  | Luits                                                                                                    |                                                                            | - 1                                                                                                    |                                                                                                    |
|                                                                                | Doc. No#                                                                                                    | Doc. Date                                                                                                    | Customer Name                                                                                                    | Description                          | Cust. Ref# | Own Ref#        | Document Total                                                                                                    | Received                                                                   | Balance Due                                                                                                    | Delivery Sti                                                                                                    |
|                                                                                |                                                                                                    |                                                                                                    |                                                                                                    |                                      |            |                 | 10 000 00                                                                                                    | 10 000 00                                                                  |                                                                                                    |                                                                                                    |
| All                                                                            | R15555                                                                                                    | 28/12/2011                                                                                                    | Ming Ming                                                                                                    | HSBC #123332                         | -          |                 | \$2,300.00                                                                                                    | \$2,300.00                                                                 | \$0.00                                                                                                    | Printed & E                                                                                                    |
| All                                                                            | R15555<br>R15556                                                                                                    | 28/12/2011<br>28/12/2011                                                                                                    | Ming Ming<br>Yan Yan                                                                                                    | HSBC #123332<br>CASH                 |            |                 | \$2,300.00                                                                                                    | \$2,300.00                                                                 | \$0.00                                                                                                    | Printed & E<br>Printed & E                                                                                                    |
| All<br>Drafts<br>Qutbox                                                        | R15555<br>R15556<br>R15564                                                                                                    | 28/12/2011<br>28/12/2011<br>28/12/2011                                                                                                    | Ming Ming<br>Yan Yan<br>Keung Keung                                                                                                    | HSBC #123332<br>CASH                 |            |                 | \$2,300.00<br>\$450.00<br>\$450.00                                                                                                    | \$2,300.00<br>\$450.00<br>\$450.00                                         | \$0.00<br>\$0.00<br>\$0.00                                                                                                    | Printed & E<br>Printed & E<br>Printed & E                                                                                                    |
| C All<br>Drafts<br>Outbox                                                      | R15555<br>R15556<br>R15564<br>R15565                                                                                                    | 28/12/2011<br>28/12/2011<br>28/12/2011<br>29/12/2011                                                                                                    | Ming Ming<br>Yan Yan<br>Keung Keung<br>Keung Keung                                                                                                    | HSBC #123332<br>CASH                 |            |                 | \$2,300.00<br>\$450.00<br>\$450.00<br>\$450.00                                                                                                    | \$2,300.00<br>\$450.00<br>\$450.00<br>\$0.00                               | \$0.00<br>\$0.00<br>\$0.00<br>\$450.00                                                                                                    | Printed & E<br>Printed & E<br>Printed & E<br>Printed & E                                                                                                    |
| All     Drafts     Outbox     Printed Only                                     | R15555<br>R15556<br>R15564<br>R15565<br>R15567                                                                                                    | 28/12/2011<br>28/12/2011<br>28/12/2011<br>29/12/2011<br>11/01/2012                                                                                                    | Ming Ming<br>Yan Yan<br>Keung Keung<br>Keung Keung<br>Keung Keung                                                                                                    | HSBC #123332<br>CASH<br>HSBC #123333 |            |                 | \$2,300.00<br>\$450.00<br>\$450.00<br>\$450.00<br>\$1,200.00                                                                                               | \$2,300.00<br>\$450.00<br>\$450.00<br>\$0.00<br>\$1,200.00                 | \$0.00<br>\$0.00<br>\$0.00<br>\$450.00<br>\$0.00                                                                                                    | Printed & E<br>Printed & E<br>Printed & E<br>Printed & E<br>Emailed                                                                                                    |
| All<br>Drafts<br>Outbox<br>Printed Only<br>Emailed Only                        | R15555<br>R15556<br>R15564<br>R15565<br>R15567<br>R15568                                                                                            | 28/12/2011<br>28/12/2011<br>28/12/2011<br>29/12/2011<br>11/01/2012<br>02/02/2012                                                                                                   | Ming Ming<br>Yan Yan<br>Keung Keung<br>Keung Keung<br>Keung Keung<br>X & Y HOLDINGS COMPAR                                                                                                    | HSBC #123332<br>CASH<br>HSBC #123333 |            |                 | \$2,300.00<br>\$450.00<br>\$450.00<br>\$450.00<br>\$1,200.00<br>\$148,500.00<br>\$123.00                                                                   | \$2,300.00<br>\$450.00<br>\$450.00<br>\$0.00<br>\$1,200.00                 | \$0.00<br>\$0.00<br>\$450.00<br>\$450.00<br>\$148,500.00                                                                                                    | Printed & E<br>Printed & E<br>Printed & E<br>Printed & E<br>Emailed<br>Printed & E                                                                                              |
| All<br>Drafts<br>Outbox<br>Printed Only<br>Emailed Only<br>Printed & Emailed   | R15555<br>R15556<br>R15564<br>R15565<br>R15567<br>R15568<br>R15569<br>R15569                                                                        | 28/12/2011<br>28/12/2011<br>29/12/2011<br>11/01/2012<br>02/02/2012<br>07/02/2012<br>14/05/2012                                                                                     | Ming Ming<br>Yan Yan<br>Keung Keung<br>Keung Keung<br>X & Y HOLDINGS COMPAT<br>A & B Group                                                                                                    | HSBC #123332<br>CASH<br>HSBC #123333 |            |                 | \$2,300.00<br>\$450.00<br>\$450.00<br>\$1,200.00<br>\$148,500.00<br>\$148,500.00<br>\$123.00<br>\$230.00                                                   | \$2,300.00<br>\$450.00<br>\$450.00<br>\$0.00<br>\$1,200.00                 | \$0.00<br>\$0.00<br>\$450.00<br>\$450.00<br>\$148,500.00<br>\$148,500.00<br>\$123.00<br>\$20.00                                                                                                    | Printed & E<br>Printed & E<br>Printed & E<br>Printed & E<br>Ermailed<br>Printed & E<br>Printed & E<br>Printed & E                                                               |
| All<br>Drafts<br>Dutbox<br>Printed Only<br>Emailed Only<br>Printed & Emailed   | R15555<br>R15556<br>R15564<br>R15565<br>R15567<br>R15568<br>R15569<br>R15570<br>R15571                                                              | 28/12/2011<br>28/12/2011<br>28/12/2011<br>29/12/2011<br>11/01/2012<br>02/02/2012<br>07/02/2012<br>14/06/2012<br>26/11/2013                                                         | Ming Ming<br>Yan Yan<br>Keung Keung<br>Keung Keung<br>X & Y HOLDINGS COMPAT<br>A & B Group<br>A & B Group                                                                                                    | HSBC #123332<br>CASH<br>HSBC #123333 |            |                 | \$2,300.00<br>\$450.00<br>\$450.00<br>\$450.00<br>\$1,200.00<br>\$148,500.00<br>\$123.00<br>\$30.00                                                        | \$2,300.00<br>\$450.00<br>\$450.00<br>\$0.00<br>\$1,200.00                 | \$0.00<br>\$0.00<br>\$450.00<br>\$450.00<br>\$148,500.00<br>\$148,500.00<br>\$123.00<br>\$30.00<br>\$0.00                                                                                                    | Printed & E<br>Printed & E<br>Printed & E<br>Printed & E<br>Ernailed<br>Printed & E<br>Printed & E<br>Printed & E<br>Draft                                                      |
| All<br>Drafts<br>Dutbox<br>Printed Only<br>Emailed Only<br>Printed & Emailed   | R15555<br>R15556<br>R15564<br>R15565<br>R15567<br>R15568<br>R15569<br>R15570<br>R15571<br>R15572                                                    | 28/12/2011<br>28/12/2011<br>29/12/2011<br>11/01/2012<br>02/02/2012<br>07/02/2012<br>14/06/2012<br>26/11/2013<br>28/11/2013                                                         | Ming Ming<br>Yan Yan<br>Keung Keung<br>Keung Keung<br>X & Y HOLDINGS COMPAI<br>A & B Group<br>A & B Group<br>Keung Keung                                                                                                    | HSBC #123332<br>CASH<br>HSBC #123333 |            |                 | \$2,300.00<br>\$450.00<br>\$450.00<br>\$1,200.00<br>\$148,500.00<br>\$123.00<br>\$30.00                                                                    | \$2,300.00<br>\$450.00<br>\$450.00<br>\$0.00<br>\$1,200.00                 | \$0.00<br>\$0.00<br>\$450.00<br>\$148,500.00<br>\$148,500.00<br>\$123.00<br>\$30.00<br>\$0.00<br>\$0.00                                                                                                    | Printed & E<br>Printed & E<br>Printed & E<br>Printed & E<br>Emailed<br>Printed & E<br>Printed & E<br>Printed & E<br>Draft<br>Draft                                              |
| All<br>Crafts<br>Outbox<br>Printed Only<br>Emailed Only<br>Printed & Emailed   | R15555<br>R15556<br>R15564<br>R15565<br>R15567<br>R15568<br>R15569<br>R15570<br>R15571<br>R15572<br>R15573                                          | 28/12/2011<br>28/12/2011<br>28/12/2011<br>12/02/2012<br>02/02/2012<br>07/02/2012<br>14/06/2012<br>26/11/2013<br>28/11/2013<br>28/11/2013                                           | Ming Ming<br>Yan Yan<br>Keung Keung<br>Keung Keung<br>X & Y HOLDINGS COMPAI<br>A & B Group<br>A & B Group<br>Keung Keung<br>A & B Group<br>A & B Group                                                                       | HSBC #123332<br>CASH<br>HSBC #123333 |            |                 | \$2,300.00<br>\$450.00<br>\$450.00<br>\$1,200.00<br>\$148,500.00<br>\$123.00<br>\$30.00                                                                    | \$2,300.00<br>\$450.00<br>\$450.00<br>\$0.00<br>\$1,200.00                 | \$0.00<br>\$0.00<br>\$450.00<br>\$148,500.00<br>\$123.00<br>\$30.00<br>\$0.00<br>\$0.00<br>\$0.00                                                                                                    | Printed & E<br>Printed & E<br>Printed & E<br>Printed & E<br>Emailed<br>Printed & E<br>Printed & E<br>Draft<br>Draft<br>Draft                                                    |
| All<br>Crafts<br>Cutbox<br>Printed Only<br>Emailed Only<br>Printed & Emailed   | R15555<br>R15556<br>R15564<br>R15565<br>R15567<br>R15568<br>R15569<br>R15570<br>R15571<br>R15572<br>R15573<br>R15574                                | 28/12/2011<br>28/12/2011<br>29/12/2011<br>11/01/2012<br>02/02/2012<br>07/02/2012<br>14/06/2012<br>26/11/2013<br>28/11/2013<br>28/11/2013                                           | Ming Ming<br>Yan Yan<br>Keung Keung<br>Keung Keung<br>X & Y HOLDINGS COMPAT<br>A & B Group<br>A & B Group<br>A & B Group<br>A & B Group<br>A & B Group<br>Ming Ming                                                          | H5BC #123332<br>CASH<br>H5BC #123333 |            |                 | \$2,300.00<br>\$450.00<br>\$450.00<br>\$1,200.00<br>\$148,500.00<br>\$123.00<br>\$30.00<br>\$1,125.00                                                      | \$2,300.00<br>\$450.00<br>\$450.00<br>\$0.00<br>\$1,200.00<br>\$1,200.00   | \$0.00<br>\$0.00<br>\$450.00<br>\$450.00<br>\$123.00<br>\$123.00<br>\$30.00<br>\$0.00<br>\$0.00<br>\$0.00<br>\$0.00                                                                                                    | Printed & E<br>Printed & E<br>Printed & E<br>Printed & E<br>Emailed<br>Printed & E<br>Printed & E<br>Draft<br>Draft<br>Draft<br>Draft                                           |
| C All<br>Drafts<br>Dutbox<br>Printed Only<br>Emailed Only<br>Printed & Emailed | R15555<br>R15556<br>R15564<br>R15565<br>R15567<br>R15568<br>R15569<br>R15570<br>R15571<br>R15572<br>R15573<br>R15573<br>R15575                      | 28/12/2011<br>28/12/2011<br>28/12/2011<br>29/12/2011<br>11/01/2012<br>07/02/2012<br>07/02/2012<br>26/11/2013<br>28/11/2013<br>28/11/2013<br>28/11/2013                             | Ming Ming<br>Yan Yan<br>Keung Keung<br>Keung Keung<br>X & Y HOLDINGS COMPAT<br>A & B Group<br>A & B Group<br>A & B Group<br>A & B Group<br>A & B Group<br>Ming Ming<br>A & B Group                                           | H5BC #123332<br>CASH<br>H5BC #123333 |            |                 | \$2,300.00<br>\$450.00<br>\$450.00<br>\$1,200.00<br>\$148,500.00<br>\$123.00<br>\$30.00<br>\$30.00<br>\$30.00<br>\$30.00<br>\$30.00                        | \$2,300.00<br>\$450.00<br>\$0.00<br>\$1,200.00<br>\$1,200.00<br>\$1,125.00 | \$0.00<br>\$0.00<br>\$450.00<br>\$450.00<br>\$123.00<br>\$123.00<br>\$30.00<br>\$0.00<br>\$0.00<br>\$0.00<br>\$0.00<br>\$0.00                                                                                                    | Printed & E<br>Printed & E<br>Printed & E<br>Emailed<br>Printed & E<br>Printed & E<br>Printed & E<br>Draft<br>Draft<br>Draft<br>Draft<br>Draft                                  |
| Crafts<br>Cutbox<br>Printed Only<br>Emailed Only<br>Printed & Emailed          | R15555<br>R15556<br>R15564<br>R15567<br>R15568<br>R15569<br>R15569<br>R15570<br>R15571<br>R15572<br>R15573<br>R15575<br>R15575                      | 28/12/2011<br>28/12/2011<br>29/12/2011<br>29/12/2011<br>11/01/2012<br>02/02/2012<br>02/02/2012<br>14/06/2012<br>28/11/2013<br>28/11/2013<br>28/11/2013<br>21/02/2014               | Ming Ming<br>Yan Yan<br>Keung Keung<br>Keung Keung<br>X & Y HOLDINGS COMPAI<br>A & B Group<br>Keung Keung<br>A & B Group<br>A & B Group<br>Ming Ming<br>A & B Group<br>X & Y HOLDINGS COMPAI                                 | HSBC #123332<br>CASH<br>HSBC #123333 |            |                 | \$2,300.00<br>\$450.00<br>\$450.00<br>\$450.00<br>\$1,200.00<br>\$148,500.00<br>\$123.00<br>\$30.00<br>\$1,125.00<br>\$69,296.50<br>\$325.00               | \$2,300.00<br>\$450.00<br>\$0.00<br>\$1,200.00<br>\$1,200.00<br>\$1,125.00 | \$0.00<br>\$0.00<br>\$0.00<br>\$450.00<br>\$148,500.00<br>\$148,500.00<br>\$30.00<br>\$0.00<br>\$0.00<br>\$0.00<br>\$0.00<br>\$0.00<br>\$0.00<br>\$0.00<br>\$25.00                                                                                                    | Printed & E<br>Printed & E<br>Printed & E<br>Printed & E<br>Emailed<br>Printed & E<br>Printed & E<br>Printed & E<br>Draft<br>Draft<br>Draft<br>Draft<br>Draft<br>Draft<br>Draft |
| All                                                                            | R15555<br>R15556<br>R155564<br>R15565<br>R15567<br>R15567<br>R15570<br>R15570<br>R15570<br>R15571<br>R15573<br>R15574<br>R15575<br>R15575<br>R15576 | 28/12/2011<br>28/12/2011<br>28/12/2011<br>12/01/2012<br>02/02/2012<br>02/02/2012<br>02/02/2012<br>26/11/2013<br>28/11/2013<br>28/11/2013<br>28/11/2013<br>21/02/2014<br>01/04/2014 | Ming Ming<br>Yan Yan<br>Keung Keung<br>Keung Keung<br>X & Y HOLDINGS COMPAT<br>A & B Group<br>A & B Group<br>A & B Group<br>A & B Group<br>A & B Group<br>A & B Group<br>A & B Group<br>X & Y HOLDINGS COMPAT<br>A & B Group | HSBC #123332<br>CASH<br>HSBC #123333 |            |                 | \$2,300.00<br>\$450.00<br>\$450.00<br>\$140.00<br>\$140,500.00<br>\$140,500.00<br>\$123.00<br>\$30.00<br>\$30.00<br>\$41,125.00<br>\$69,296.50<br>\$325.00 | \$2,300.00<br>\$450.00<br>\$0.00<br>\$1,200.00<br>\$1,200.00<br>\$1,125.00 | \$0.00<br>\$0.00<br>\$0.00<br>\$450.00<br>\$148,500.00<br>\$148,500.00<br>\$30.00<br>\$0.00<br>\$0.000\$00<br>\$0.000\$00\$00\$00\$00\$00\$00\$00\$00\$00\$00\$00\$ | Printed & E<br>Printed & E<br>Printed & E<br>Emailed<br>Printed & E<br>Printed & E<br>Printed & E<br>Draft<br>Draft<br>Draft<br>Draft<br>Draft<br>Draft<br>Draft                |

## EZY Invoice 13

| edit Note                                                                                                    | Customize Document Field Display Labels and Layouts                                                                                                    |                                                                                                    |
|----------------------------------------------------------------------------------------------------|----------------------------------------------------------------------------------------------------|----------------------------------------------------------------------------------------------------|
| Add Edit Delete Purchase Order Default Layout Default Layout Doc All PO Dafts Outbox Printed Only Emailed Only Printed & Emailed | Layout Type For : Purchase Order<br>Standard (Basic)<br>Customize Layouts For : Purchase Order<br>You can have multiple layouts per document type<br>Select layout to manage :<br>Preview<br>Design<br>Bottom<br>Default Layout<br>New Layout<br>Created By<br>Created By<br>Created By<br>24/05/2013 14:03:37<br>Last Edited By ABC<br>16/04/2014 18:10:31<br>Default Layout<br>Perview<br>Default Layout<br>Preview<br>Preview<br>Design<br>Design<br>Desi | Show All C<br>Balance Due Delivery St: A<br>\$2,100.00 Printed<br>\$655.00 Draft<br>\$6,600.00 Draft<br>\$51,000.00 Draft |
| Records Found : 4                                                                                                    | Preview     OK Cancel Help                                                                                                    | Þ                                                                                                    |

| asy FastReport - Invoice-Default Layout                                                                                                    |           |
|----------------------------------------------------------------------------------------------------|-----------|
| File Edit Report View Help                                                                                                    |           |
| No style • <sup>1</sup> Tahoma • 10 • B <i>I</i> U <sup>1</sup> T A <sup>3</sup> V <sup>2</sup> V <sup>3</sup> E = = ■ ■ ₩ ₩ ⊞ ⊞ ⊞ ⊞ ⊞ ⊞ ⊞ ⊞ ⊞ ⊞ ∐ <sup>3</sup> V <sup>2</sup> ≡ 1 •                                                                                                    |           |
|                                                                                                    |           |
| Image: Second second second                         |           |
| A bdomannessage1ext - [[Document:"RTaxRegNo"] _ /Data //Jandes /Functions (Class                                                                                                    | ies \     |
| Ti A DocMainAmountPaid   Ti Document, "HAttentionTo"1  Document, "HAttentionTo"1  Document, "HAttentionTo"1                                                                                                    |           |
| Bodynamidentave     Document."HJobNo"]     Document."HJobNo"]     BdyAmt&FTax     IbJobCode]     [Document."HJobNo"]     BdyAmt&FTax                                                                                                    |           |
| A bl/mountDue E ColumnHeader: bndColumnHeader BlyttenImage                                                                                                    |           |
| A bladDueFCurr P [lbS [lbProduct10 [lbDescription] [lbQty [lbU [lbUnitPrice [lbAmount] [Ow [Ow]                                                                                                    |           |
| A Prabue-Curr - Bolytem cation                                                                                                    |           |
| Till A DodhanAmountTax2                                                                                                    |           |
| MasterData: bndEddy  MasterData: bndEddy  MasterData: bndEddy  MasterData: bndEddy  Floating floating floating  |           |
| Eloc_locument supporting 1locument supporting 1locument supporting                                                                                                    |           |
| Dourdeal message i ext: II IXV      Febbue     Febbue                                                                                                    |           |
| Properties  Events 2 Properties  Events 2 Propertie |           |
| AllowExpress @ True g [[IfComment] [IfTotBefTax] [Document."FTo                                                                                                    |           |
| Autownine_Lai_rabe [Document."FMessageText"]                                                                                                    |           |
| BrushStyle Bossold P [IFTotTax2] [Document."FTo I PoliveryLog                                                                                                    |           |
| Chupped True                                                                                                    |           |
| Color arbefault = [Document."FToms/Conditions 7 "[[fAmtPaid]] [Document."FTo - ] UseFCurr<br>Cursor arDefault = [] - [] Currode                                                                                                    |           |
| DataField FMessageTe: 2 [IfBalDue] ([Own [Document."F] 2 - ] FCurSymbol                                                                                                    |           |
| Dearse: Document 1 [Own - Fournet **]                                                                                                    |           |
| BiospayForme - Chald-IndPortAdvice                                                                                                    |           |
| Represented by Representation of the representation of the represe |           |
| Charget ANSI CHARS. Please detach and send with your payment to Charget Ansi Charget and Charget Ansi Charget Ansi Charget |           |
| Color ■dBlack [Own Company."Name"] Trojce No# [Document."HD _ Imail                                                                                                    |           |
| rvame Lanona N [Own Company."Address"] Spot Lanona Company."Address"] [Document."HD [Taxable                                                                                                    |           |
| Size 10 [[IfBalDue] ([Own ] [Document."F] - ] BicReylo                                                                                                    | 55 C      |
| University     [IIIf( <document."f]< td="">       If are (first-fame)     If are equivalent and eases</document."f]<>                                                                                                    |           |
| GapX 2 n<br>GapY 1 - PageFonter IndPageFonter                                                                                                    |           |
| HAlgn haleft Rage [Page] of [Tota/Pages]                                                                                                    |           |
| regnt 1.70 TaxlAcronym<br>Hidz2ros _ Fale                                                                                                    |           |
| Highlight (TfrixHehligh      TaxonFirst     Held t                                                                                                    |           |
|                                                                                                    | *         |
| Pont The font attributes of the object                                                                                                    |           |
| Create capton     Serbiu tame                                                                                                    |           |
| Centimeters 10.00; 0.80 11 11.30; 1.70 DocMainMessageText: Document. "FMessageText"                                                                                                    |           |
| 🚱 🚞 🚺 💐 🛐 🎥 🖉 🖉                                                                                                    | 13:33     |
|                                                                                                    | 17/4/2014 |
|                                                                                                    |           |
| <b>★</b>                                                                                                    |           |
| Click                                                                                                    |           |
|                                                                                                    |           |
| $\downarrow$                                                                                                    |           |
| Select DEFAULT CHARSET                                                                                                    |           |

Notes : Change "Terms and Conditions" to Chinese Character, the procedure is same, but you should click [Document."FTermsNConditions"]

Result :

## **Business Advisor Service Co.**

Unit 1104 Crawford House, 70 Queen's Road Central, Hong Kong TeL: 852-25032568 Fax: 2503 5568

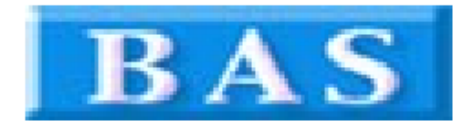

|                         |                                          |             |         | Invoic           | Invoice         |          |        |  |
|-------------------------|------------------------------------------|-------------|---------|------------------|-----------------|----------|--------|--|
| A & B Group             |                                          |             |         | Invoice No#      | R15577          |          |        |  |
| 1801 Wing On Centre,    |                                          |             |         | Date             | Date 17/04/2014 |          |        |  |
| Hon                     | 111 Connaught Road Central,<br>Hong Kong |             |         | Your Ref#        |                 |          |        |  |
|                         |                                          |             |         | Our Ref#         |                 |          |        |  |
|                         |                                          |             |         | Credit Terms     | Cash            |          |        |  |
|                         |                                          |             |         | Salesperson      |                 |          |        |  |
| Tel                     | :                                        |             |         | Job Code         |                 |          |        |  |
| SN                      | # Product ID                             | Description | Qty U M | Unit Price       | Amount          | Тах      | Тах    |  |
| 1                       | K1-Books 1 <i>s</i> t<br>Term            | Books 書薄費   | 1       | \$850.00         | \$850.00        | 0%       | 0%     |  |
| Comments                |                                          |             |         | Total Before Tax |                 | \$850.00 |        |  |
| 購物と天内可換貨                |                                          |             |         |                  | Тах             | \$0.00   |        |  |
| 世                       | 中国深水埗                                    |             |         | ٦                | Fax 2           | \$       | \$0.00 |  |
|                         |                                          |             |         | Total After      | Тах             | \$85     | 0.00   |  |
| TERMS & CONDITIONS 蘇蘇說的 |                                          |             |         | Amount           | Paid            | \$0.00   |        |  |

TERMS & CONDITIONS 條款說明 1. 蔡熙十四天內到期 邊維新息2% 2. Any goods delivered remain the property of "中國招商局" until full payment has been Balance Due (HKD) \$850.00 received.

3. Please make cheque payments payable to : 匯才電腦公司 4. E & O.E.